## Help Manual for Online Payment

1. After getting to the Donation page, enter your details. You can click on "View 12A" & "View 80(G)" to view 12A & 80 (G) Certificate respectively. Click on **PAY NOW** button.

| vame of Donor                           |                                                                      | Fatharia Nama                                                               |                                              |
|-----------------------------------------|----------------------------------------------------------------------|-----------------------------------------------------------------------------|----------------------------------------------|
| Janmejoy Sahoo                          |                                                                      | S Sahoo                                                                     |                                              |
| Contact No.                             |                                                                      | Email ID                                                                    |                                              |
| 6370434376                              |                                                                      | janmejoysahoo007@gmail.com                                                  |                                              |
| AADHAAR No.                             |                                                                      | PAN                                                                         |                                              |
|                                         |                                                                      | HQNPS0873R                                                                  |                                              |
| Address                                 |                                                                      | Pin Code                                                                    |                                              |
| 306/1637, MARUTI NAGAR, NUAGAON, PO-SIS | SUPALGARH                                                            | 751002                                                                      |                                              |
| Donation Amount (Rs.)                   |                                                                      |                                                                             |                                              |
| 51                                      |                                                                      |                                                                             |                                              |
|                                         | Note: Either AADHA                                                   | AR / PAN is Mandatory                                                       |                                              |
|                                         |                                                                      | View 80(G)                                                                  | Payment Help Manual                          |
| PAY NOW                                 | View 12A                                                             | view 60(6)                                                                  |                                              |
| PAY NOW                                 | View 12A                                                             |                                                                             |                                              |
| PAY NOW                                 | View 12A<br>Impor                                                    | tant Note                                                                   | t for the paid amount. But in any case don't |
| PAY NOW                                 | View 12A<br>Import<br>n, where you have to click on 'Send A<br>close | tant Note<br>nyway' button in order to get the online receip<br>the screen. | t for the paid amount. But in any case don't |
| PAY NOW                                 | View 12A                                                             | tant Note<br>nyway' button in order to get the online receip<br>the screen. | t for the paid amount. But in any case don't |

2. You will be redirected to Payment page. Select Payment Mode and then fill all the required details as shown in the following screen. Then Click on <u>Pay Now</u> button.

|                                            |                                                                                                    |                                                            | /                           |                   |  |
|--------------------------------------------|----------------------------------------------------------------------------------------------------|------------------------------------------------------------|-----------------------------|-------------------|--|
| PAYMENT MODE                               | Debit Card                                                                                                    |                                                            | Amount Paya                 | able<br><b>31</b> |  |
| Wet Banking                                | 459200024643<br>Janmejoy Sahoo                                                                                                    |                                                            | SARASWATI SISHU VIDYA       |                   |  |
| 📟 Pay Using UPI ID/VPA                     | SBI                                                                                                    | MANDIR<br>Transaction Id : DON3                            |                             |                   |  |
|                                            | Please Note: If your credit or debit<br>ecommerce transactions, it will be<br>transactions as per RBI notificatior<br>your transaction is failing,please co<br>enable your card for online transac | Amount:<br>Processing Fee:                                 | (₹)<br><b>51.00</b><br>0.31 |                   |  |
|                                            | Billing Details                                                                                                    | GST: 0.00<br>* Processing Fee & GST are non<br>refundable. |                             |                   |  |
|                                            | Cancel                                                                                                    | Pay Now                                                    | Click on                    | Pay Now           |  |
| Verified by<br>VISA<br>VISA<br>SecureCode. | By clicking Pay Now you a<br>SafeKey' VISA                                                                                                    | re agreeing to Terms & Conditions                          |                             |                   |  |

3. Now you will get following screen. Please click on Send Anyway button as shown below:-

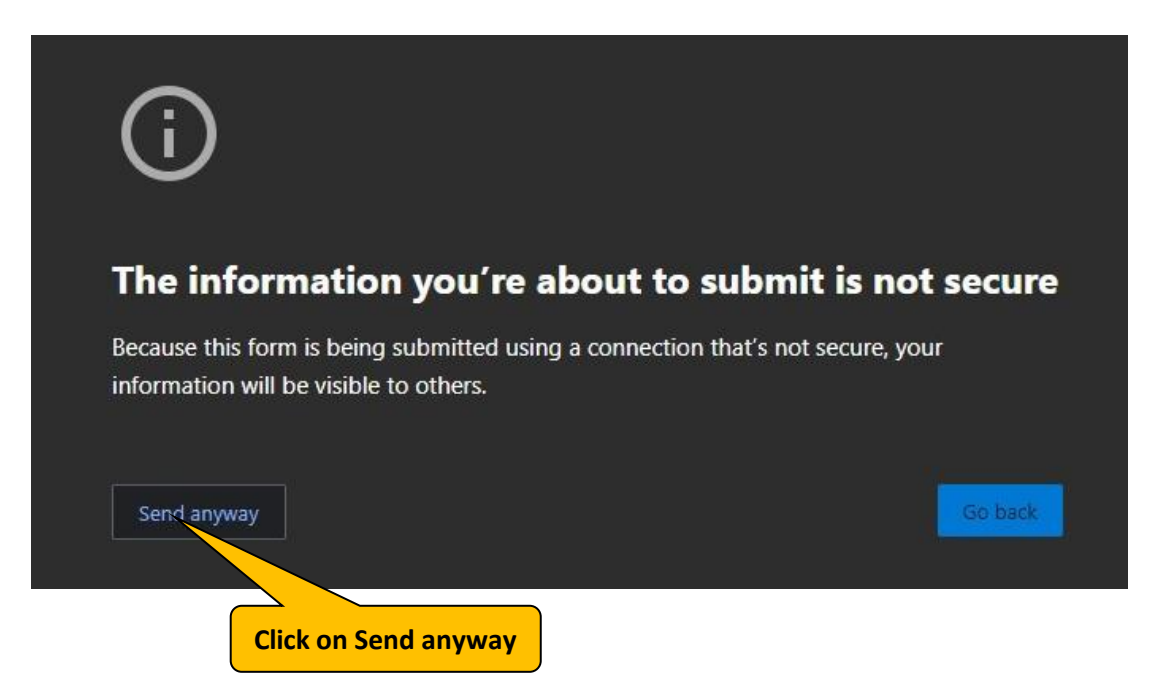

4. On successful payment, you will get the following screen. Click on "**Print e-Receipt**" button to get payment receipt.

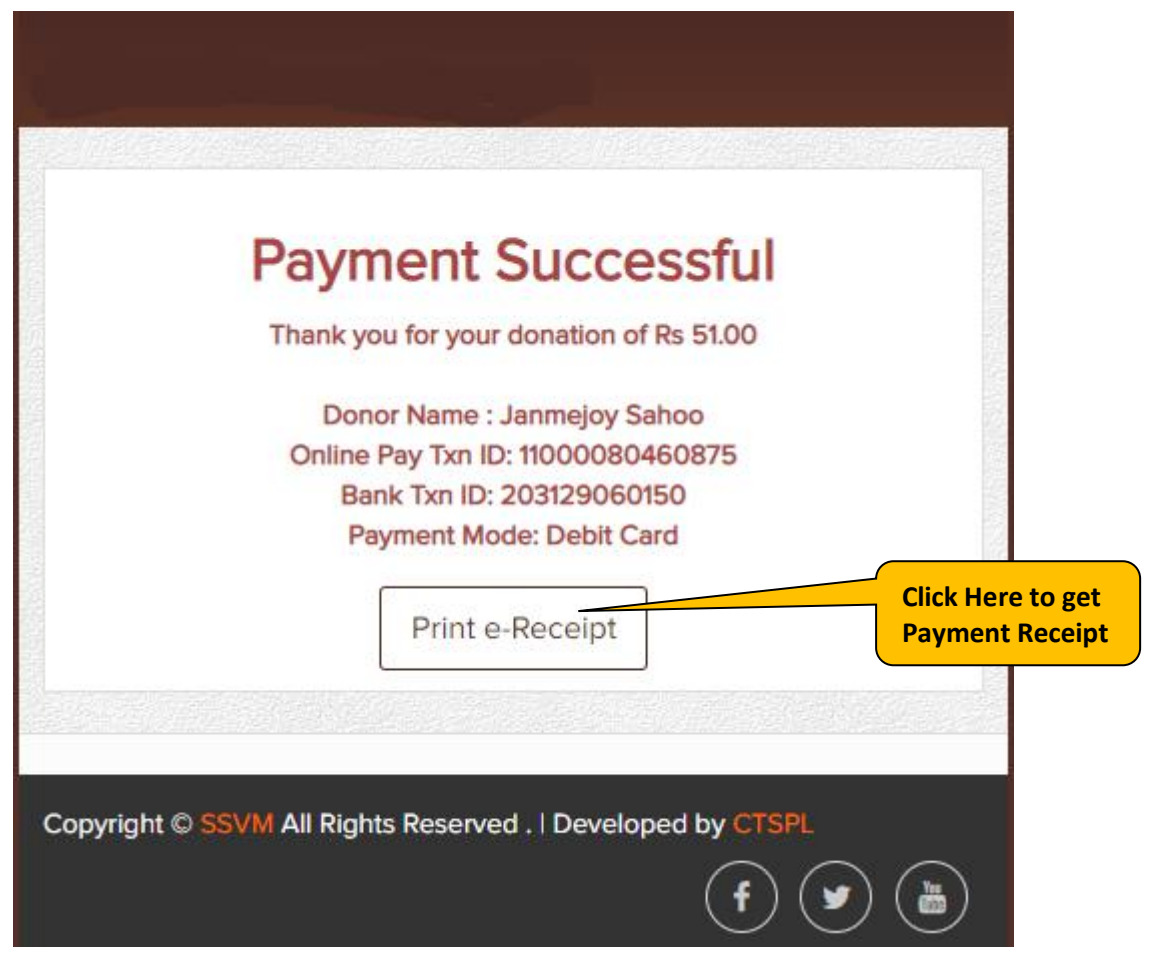

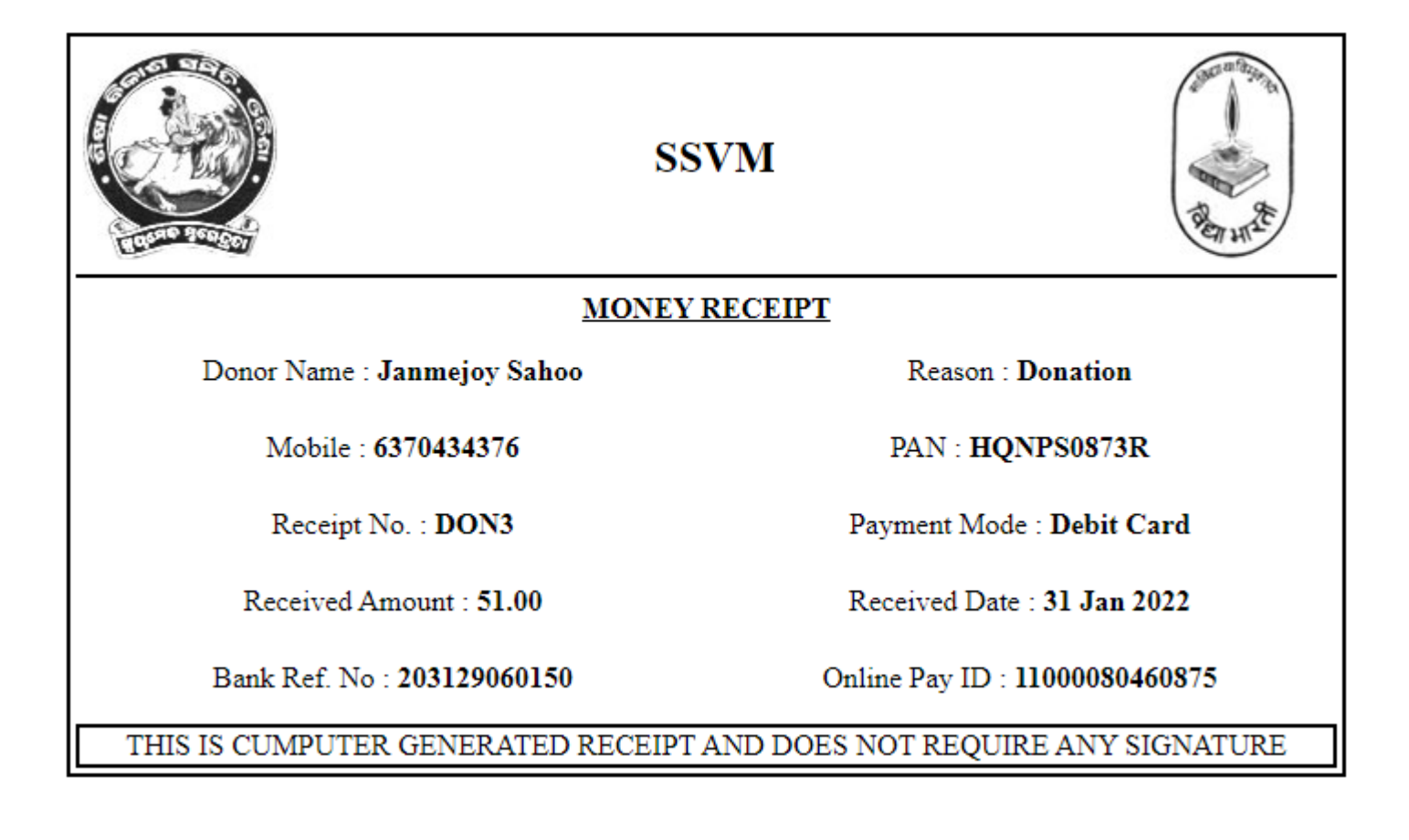